## Deleting a payment in the Patient Payments system

Last modified on 06/09/2025 12:07 pm EDT

If there is an error in a payment posted, best practice is to counter-post a correction that will keep a record of the error and subsequent correction instead of deleting the payment, which will remove all records of it. (How to enter a correction)

If you would like to delete the entries outright, you can delete payments that were entered in error. To do so, you'll need the **Billing Administrator** and **Access Patient Payments** permissions enabled for your login. Only those with Billing Administrator privileges will be able to completely delete payments.

If you are a practice admin, make sure you have these permissions checked off for any Staff Members who will need to delete payments in totality. (How to set Staff Permissions)

| dr chrono                                  |                                           | 👗 Dr. John McNabb, MD | <ul> <li>Dr. John McNabb, MD (</li> </ul> |  |
|--------------------------------------------|-------------------------------------------|-----------------------|-------------------------------------------|--|
| Schedule Clinical Patients Reports Billing | Account Help 🕴 🔀                          |                       |                                           |  |
| Permissions Administration                 | Permissions for Phil Coulson              | ×                     |                                           |  |
| Providers Staff Roles Permissions Permis   | Show Billing Tab <b>()</b>                |                       |                                           |  |
|                                            | Show Billing Summary Ø                    |                       |                                           |  |
| Staff                                      | Add new referring sources 0               |                       |                                           |  |
| Password Testing                           | Access Institutional Billing ()           |                       |                                           |  |
| Phil Coulson                               | Access All Messages for Practice Group () |                       |                                           |  |
|                                            | Billing Administrator 🤁                   |                       |                                           |  |
|                                            | Access Balance/Ledger ()                  |                       |                                           |  |
|                                            | Access Patient Payments <b>0</b>          |                       |                                           |  |
|                                            | Access Patient Statements 0               | •                     |                                           |  |
|                                            | Emergency Access 0                        |                       |                                           |  |
|                                            |                                           |                       |                                           |  |
|                                            | Close                                     | ave Permissions       |                                           |  |
|                                            |                                           |                       |                                           |  |

1. With "Billing Administrator" and "Access Patient Payments" enabled, navigate to Billing > Patient Payments

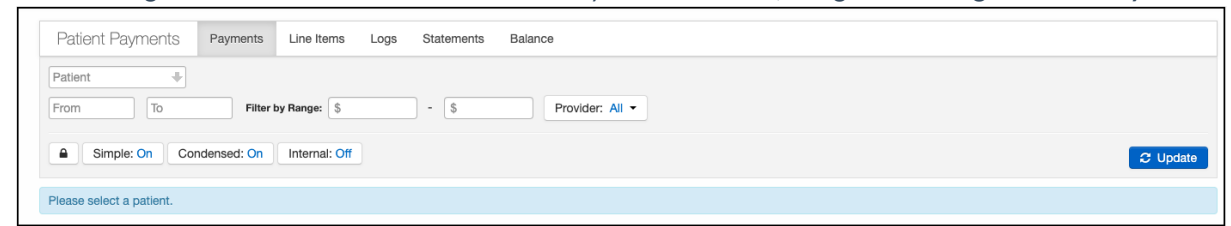

2. Press on the **Payments** tab in the top left corner, then search for the patient you need and press **Update** on the right side of the screen.

| Patient Payments         | Payments Line Items | Logs Statements Balance | Ð               |                     | Feedback                       |
|--------------------------|---------------------|-------------------------|-----------------|---------------------|--------------------------------|
| Patient                  |                     |                         |                 |                     |                                |
| From                     | Filter by Range: \$ | - \$                    | Provider: All - |                     |                                |
| Simple: On Con           | ndensed: On         |                         |                 |                     | C Update                       |
| Please select a patient. |                     |                         |                 |                     |                                |
|                          |                     |                         |                 |                     | 1 - 10 OF 10                   |
| Patient Name             | Chart ID            | Appointment Bala        | Total Payment   | Unallocated Payment | Current Patient Responsibility |
| SAAb AABBB Mr.           | AAAA000001          | \$26                    | .00 \$50.00     | \$50.00             | \$213.00                       |

3. You can then press the Lock Icon on the left side of the screen to enter Unlock Mode. You'll get a pop-up asking Are you sure? to which you can reply OK. This will "unlock" the screen, allowing you to delete the payment.

| dr chrono                                                                                  | johnmcnabb.drchrono.com says       | Iohn McNabb, MD 👻 Dr            | . John McNabb, MD (johnmcnabb) ປໍ |  |  |  |  |  |
|--------------------------------------------------------------------------------------------|------------------------------------|---------------------------------|-----------------------------------|--|--|--|--|--|
| Schedule Clinical Patients Reports Billing Acco                                            | Are you sure?                      | Search                          | <b>5</b> 43 <b>±</b> 17 <b>+</b>  |  |  |  |  |  |
| Patient Payments Payments Line Items Logs                                                  | Cancel                             | ок                              | Feedback                          |  |  |  |  |  |
| From To Filter by Range: \$ - \$ Provider: All •<br>Simple: On Condensed: On Condensed: On |                                    |                                 |                                   |  |  |  |  |  |
| Total P                                                                                    | aid Allocated Payment Unallo       | cated Payment Statement Balance | e Total Balance                   |  |  |  |  |  |
| Steve Rogers \$9,625.                                                                      | .00 \$793.50                       | \$8,831.50 \$45,848.06          | \$38,435.19                       |  |  |  |  |  |
| Print/Export - + Add                                                                       |                                    |                                 |                                   |  |  |  |  |  |
| # 🖸 Unallocated Posted Date Payment Date App                                               | pointment Line Item Provider       | Payment Method Type Notes       | Amount Total                      |  |  |  |  |  |
| ▶ 3 □ \$0.00 Apr 11, 2018 Apr 11, 2018 4/1                                                 | 1/2018 02:00PM Dr. John McNabb, MD | Cash Credit                     | \$366.50                          |  |  |  |  |  |

4. Once in unlock mode, you can identify the payment that needs to be deleted, and press the **red X** icon to the right of that payment. The system will ask you to confirm the deletion, and after doing so, the payment will be deleted.

|                                  | C               | Confirm payment | firm payment deletion, this will delete all moved cash as well! |           |                  |        |          | 0        |       |            |           |   |                    | ር       |
|----------------------------------|-----------------|-----------------|-----------------------------------------------------------------|-----------|------------------|--------|----------|----------|-------|------------|-----------|---|--------------------|---------|
| Reports Billing A                | ccount          |                 |                                                                 |           |                  |        |          | Teach    | nMe S | Search     |           |   | <mark>∠38</mark> Ξ | 180 🕂   |
| Patient Payments                 | Payme           |                 |                                                                 | Can       | Cel OK           |        | _        |          |       |            |           |   |                    |         |
| Jason (Demo) Buckley             | ]               |                 |                                                                 |           |                  |        |          |          |       |            |           |   |                    |         |
| From                             | Filte           | er by Range: \$ | - \$                                                            |           | Provider:        | All 🔻  |          |          |       |            |           |   |                    |         |
| Simple: On                       | Condensed: Or   | n Internal: (   | Dff                                                             |           |                  |        |          |          |       |            |           |   | C Up               | date    |
| UNLOCK MODE                      |                 |                 |                                                                 |           |                  |        |          |          |       |            |           |   |                    |         |
|                                  | Total Pa        | aid Alle        | ocated Payment (Paid to                                         | Appt) l   | Jnallocated Paym | ent    | Stateme  | nt Balan | ice   | Tota       | l Balance | • |                    |         |
| Jason (Demo) Buckley             | \$1,102.0       | 00              | \$0.28                                                          |           | \$1,101.72       |        | \$6,6    | 679.42   |       | \$5        | ,577.70   |   | 2 Auto             | o Fill  |
| Print/Export - Add               | ł               |                 |                                                                 |           |                  |        |          |          |       |            |           |   |                    |         |
| # Unallocated                    | Posted Date     | Payment Date    | Appointment                                                     | Line Item | Provider         | Paymen | t Method | Туре     | Notes | Amount     | Total     |   |                    |         |
| 1 1 \$19.72                      | Nov 14, 2019    | Nov 14, 2019    | 11/14/2019 12:15PM                                              |           | Dan Guidebeck    | Cash   |          | Credit   |       | \$20.00    |           | • | Receipt            | •       |
| 0      \$1,000.00     \$1,000.00 | Jun 13, 2019    | Jun 13, 2019    | 6/10/2019 03:45PM                                               |           | Dan Guidebeck    |        |          | Credit   |       | \$1,000.00 |           | • | Delete this        | payment |
| ▶ 0 □ \$82.00                    | Jun 10, 2019    | Jun 10, 2019    |                                                                 |           | Dan Guidebeck    | Cash   |          | Credit   |       | \$82.00    |           | • | Receipt            | •       |
| Legend:   - Unallocate           | ed   🕒 Fully Al | llocated        |                                                                 |           |                  |        |          |          |       |            |           |   |                    |         |